# **AR2300 CONTROL SOFTWARE GUIDE**

## MODE

Left-click to manually select one of the 24 available modes. Selecting AUTO is also possible. Auto does also automatically select the IF BAND and STEP values.

# IF BAND

Left-click to manually select one of the 10 available IF filter bandwidths.

# STEP

Manually change the freuquency step by hovering the mouse over each digit and increasing or decreasing the value with the mouse scroll wheel. Min: 000.010k Max:999.990k

#### ΦAF

Adjust the volume from 000 to 255 by: -Hovering your mouse over the 3 digits and scrolling the mouse wheel up or down. -Left-click on the 3 digits to adjust the AF slider and set the audio channel balance when in OFFSET or DUAL BAND mode.

# 

Adjust the squelch level from 000 to 255 by: -Hovering your mouse over the 3 digits and scrolling the mouse wheel up or down. -Use the keyboard up and down arrows.

### RF Amp / Att

Left-click to select either: -RF Amp: ON or OFF -Att: 0, -10, or -20dB -AUTO

124.200000 00

0125.000000 00 0127.250000 00 0127.350000 00

06

008

AM(IF6k)

AM(IF6k) OFF AM(IF6k) OFF AM(IF6k) OFF

OFF

RF Amp:ON Att:0dB Ant 1

RF Amp:ON Att:0dB Ant 1 RF Amp:ON Att:0dB Ant 1

RE Amp:ON Att:0dB Ant 1

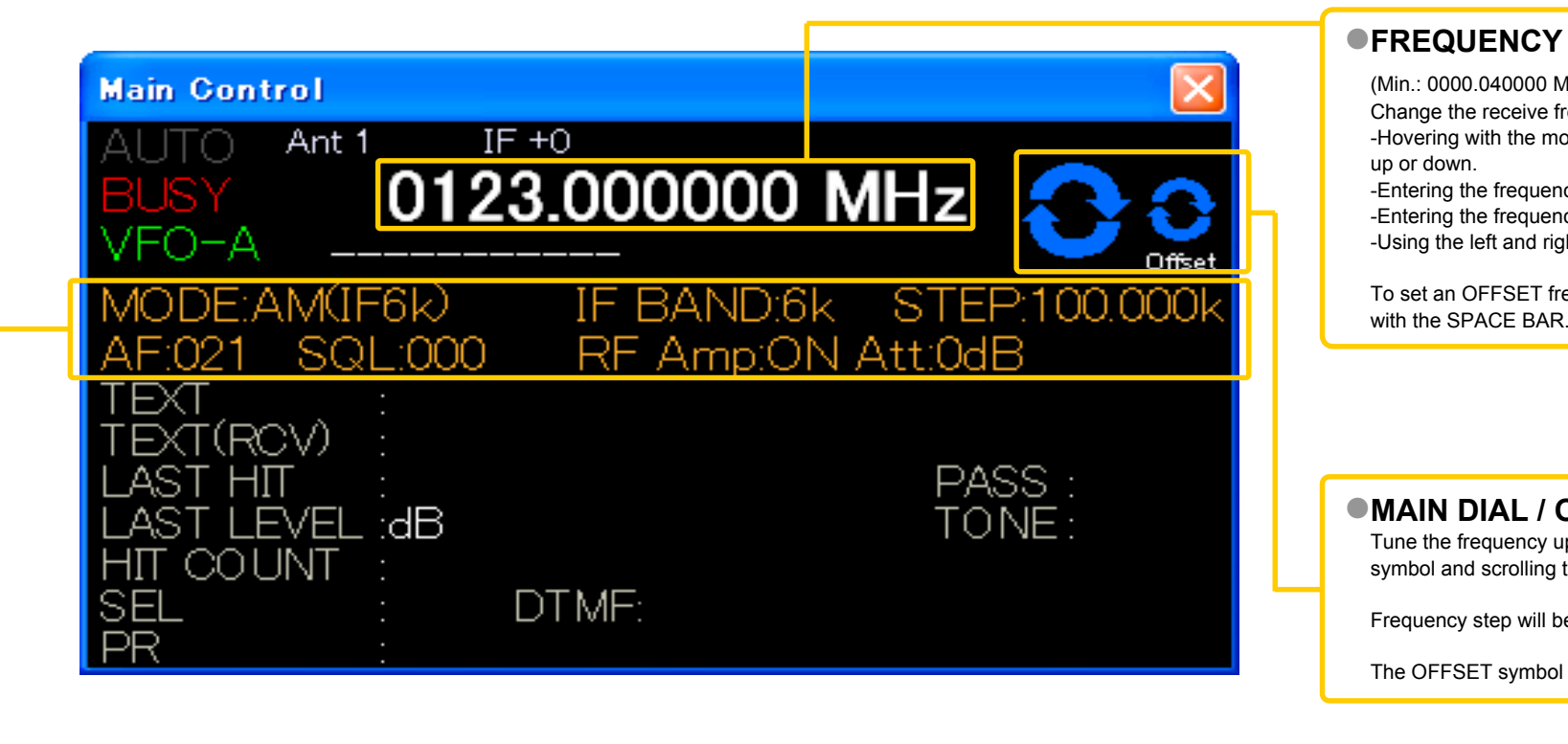

# SPECTRUM DISPLAY

Spectrum displayed in real time. Receive frequency is the center frequency

Left (single) click on spectrum: Receiver is tuned to the clicked frequency.

Right click on spectrum: OFFSET frequency is set and marked by a vertical blue line.

Mouse wheel: Each scroll step increases or decreases the frequency by a value 1/10 of the spectrum width.

For ex.: Spectrum bandwidth = 800kHz =>each wheel step = 80kHz

## SEARCH BOX

Allows incremental and case sensitive word search, narrows down to the column selected on the left side of the box.

## MAIN MEMORY LIST

Single left click: Highlights the line Left double click: Activates the related function Slow left double click: Edits the content of this cell Right click: Opens a sub-menu related to this line

PC keyboard P key: Tunes to the frequency of the upper line PC keyboard N key: Tunes to the frequency of the lower line PC keyboard + key: Sets the upper line as a sub-band frequency PC keyboard - key: Sets the lower line as a sub-band frequency

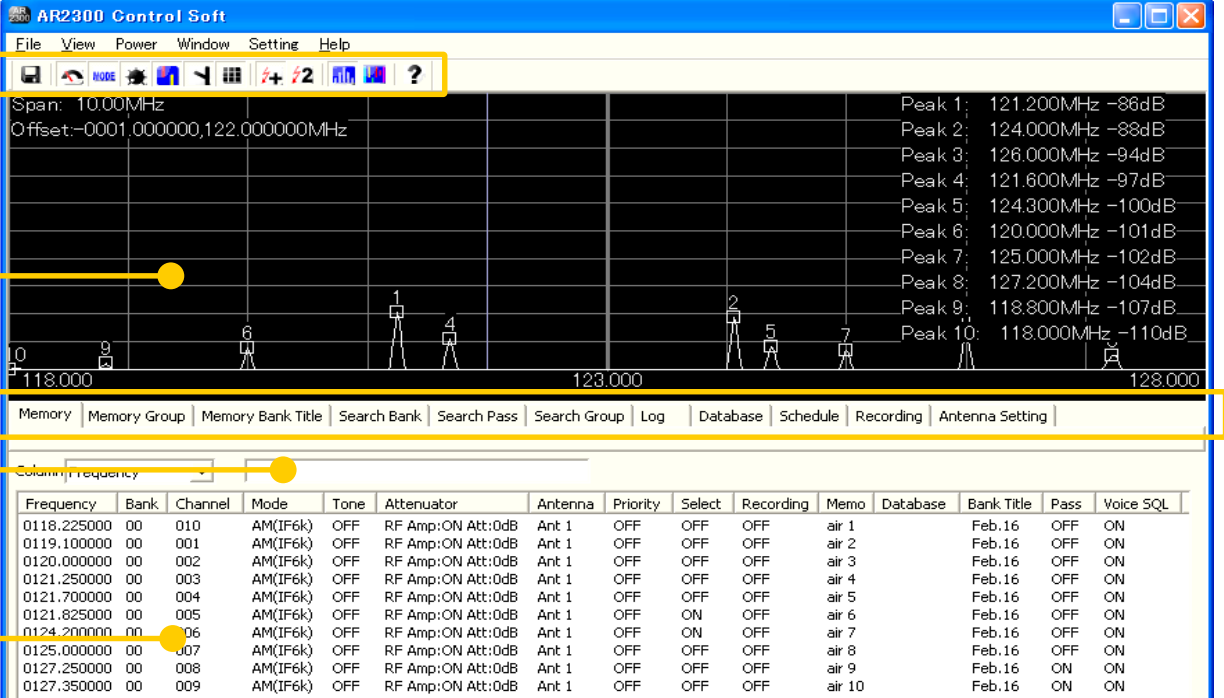

air 7

air 8 air 9 air 10

NUM

# SEARCH GROUP tab

-Scan delay time (after signal is aone) -Free time (arbitrary time for each signal)

# MEMORY tab

List-up of all stored memory channels. Can be edited, increased and erased. Max. 2000 channels

# MEMORY GROUP tab

gone)

signal) -Bank enable / disable

-Bank linking

# MEM BANK TITLE tab

Assign or edit a title for each of the 40 memory banks.

# SEARCH BANK tab

(max.40). Individually set the ATT values.

# SEARCH PASS tab

Lists all pass frequencies created during a bank search. Each entry can be enabled, disabled or erased. Max. 30 pass frequencies per bank.

Settings for each search bank:

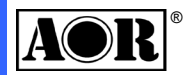

- (Min.: 0000.040000 MHz, max.: 3150.000000 MHz)
- Change the receive frequency by either:
- -Hovering with the mouse over each digit and scrolling the mouse wheel
- -Entering the frequency via the PC keyboard + ENTER key for MHz. -Entering the frequency via the PC keyboard + K key for kHz. -Using the left and right arrow key of the PC keyboard.

To set an OFFSET frequency, enter it via the PC keyboard and validate with the SPACE BAR.

# MAIN DIAL / OFFSET DIAL

Tune the frequency up or down by hovering the mouse over either symbol and scrolling the mouse wheel up or down.

Frequency step will be as set in the STEP menu.

The OFFSET symbol only appears if the offset function is active.

Settings for each memory bank: -Scan delay time (after signal is

-Free time (arbitrary time for each

Create, edit, erase search banks frequency, mode, step, RF amp and

-Bank enable / disable & linking

# LOG TAB

Log file of all scan and search hits, including time stamp, signal level, mode, RF amp and ATT settings, and hit counts

Each hit can be copied to a bank / channel

# DATABASE tab

List-up of the database which can be imported as a ".csv" file. Information is limited to frequency. receive mode and text. The descriptive text appears on the "main control" panel whenever a signal is received on a frequency stored in the database

# SCHEDULE tab

Schedule multiple events such as scan, search, VFO reception and audio recordings.

# RECORDING tab

List-up of all audio recordings in "wav" format. (AR2300 line-out needs to be connected to line-in of PC audio card)

# • ANT. SETTING tab

For frequencies over 25 MHz vou can program an automatic selection between 2 antennas. Multiple band selections are possible.

# **AR2300 CONTROL SOFTWARE GUIDE**

| WATERFALL                                                                                                    | The waterfall displays the variation of signal strrength in conjunction with the time elapsed. The color will vary depending on the signal amplitude.                                                                                                    | DUAL BAND                                                                                                    | Click to enter dual band reception mode. One band must be below, the other over 25MHz.                                                                                                    | SAVE                                                                                                    |
|----------------------------------------------------------------------------------------------------|----------------------------------------------------------------------------------------------------|----------------------------------------------------------------------------------------------------|----------------------------------------------------------------------------------------------------|----------------------------------------------------------------------------------------------------|
|                                                                                                    | The spectrum display allows to visually check a specified frequency range or receiving signal condition.                                                                                                    | ✓ ● OFFSET SETT.                                                                                                    | Click to tune the receiver to the offset frequency. Click again to return to the main frequency. Limitations: Only works for frequencies over 25MHz and IF filter max. 100kHz. Must be within +/-5MHz from the main frequency.                                                                                                    | Options)                                                                                                    |
| CONTROL 1<br>(S-meter)<br>UI 1 S Meter<br>-107 dB<br>CONTROL 2                                                                                                    | The S-meter indicator shows the relative strength for the received signal in dB.                                                                                                    | CONTROL 3<br>(AF, RF, SQL, etc)                                                                                                    | <ul> <li>STEP         This is the frequency increment used when selecting a frequency using the blue tuning dial, or the PC keyboard's left and right arrows.         0.001kHz to 999.999kHz in 0.001kHz increments.     </li> <li>AF GAIN         Speaker and headphone volume slider.     </li> <li>ATTENUATOR and RF AMP</li> </ul>                                                                                                    | Ctrl 5 Option Setting                                                                                                    |
| (receive mode, etc)<br>Ctrl 2 Mode etc.                                                                                                    | <ul> <li>Stored tuneable data that contains frequency, step, attenuator, etc Each click on this icon toggles between the 4 available VFOs (A~D).</li> <li>SEARCH</li> <li>The receiver sweeps between previously set start and end frequencies, in search of active frequencies. Each click toggles to the next previously set search bank.</li> <li>SCAN</li> <li>The receivers checks a list (bank) of frequencies, in search of active frequencies. Each click toggles to the next previously set search bank.</li> </ul>                                                                                                    | Attenuator and RF Amp.                                                                                                    | <ul> <li>With the slider select either RF Amp: ON or OFF, Att:0, -10, -20dB, or AUTO. Refer to the Main Control window for selection indication.</li> <li>AGC</li> <li>The AGC function controls receiver gain to produce a constant audio output level even when the received signal strength is varied by fading, etc. Select either FAST, MID, SLOW or MANUAL (adjust the AGC level with the slider).</li> <li>SQL (noise squelch)</li> <li>Use the slide to adjust the squelch treshold level. The squelch removes noise output from the speaker (closed condition) when no signal is received.</li> <li>VOICE SQL</li> </ul>                                                                                                    | Auto Notch<br>OFF  De-emphasis<br>Sousec  Noise Reduction<br>OFF  NB AFC DTME<br>Voice Scrambler Presel<br>Video Video IF Direction<br>Line-in (Auto Recording) |
| SFM     WAM     AM     NAM       SAM     USB     LSB     CW1       CW2     ISB     AIQ     AUTO         Mode       FM     AM     FM ST     SAM       USB     LSB     ISB     AIQ       CW | <ul> <li>S.SCAN</li> <li>The receiver checks a list of memory channels tagged as "select", in search of active frequencies. Maximum of 100 select scan channels throughout all 40 memory banks.</li> <li>L.SCAN</li> <li>The receiver checks ALL memory channels listed in the MEMORY tab, in search of active frequencies.</li> <li>MONI</li> <li>Click to temporarly set the squelch treshold level to 0 (open). Any signal level will be audible as a result. Click again to return to the previous squelch value.</li> <li>+MEM</li> </ul>                                                                                                    |                                                                                                    | <ul> <li>Inis function opens the squeich only when receiving a modulated voice</li> <li>signal. Ajust aggressiveness and delay (time until squelch opens) with the slide bars.</li> <li>IF BAND</li> <li>Use the slide bar to select one of the 10 available IF bandwidth filters. Refer to the Main Control window for exact values.</li> <li>IF SHIFT</li> <li>The IF shift function changes the center of the IF (intermediate frequency) passband frequency to reject interference.</li> <li>+/-1200Hz</li> <li>Refer to the main control window for exact values.</li> <li>Not active in FM modes.</li> </ul>                                                                                                    |                                                                                                    |
|                                                                                                    | Click to add the currently received frequency to the main memory<br>list tab. You will be able to specify the bank, channel, mode,<br>antenna, RF Amp and ATT settings.<br><b>+PASS</b><br>While scanning or searching, the frequency received at the time<br>you click this button will be excluded from your next scan /<br>search.<br><b>OFFSET</b><br>To set an offset frequency, enter it via the PC keyboard and<br>validate with the SPACE BAR. Click this button to tune the<br>receiver to the offset frequency. Click again to return to the main<br>frequency. Limitations: Only works for frequencies over 25MHz<br>and IF filter max. 100kHz. Offset frequency must be withing +/-<br>5MHz from the main frequency.<br><b>DUAL</b> | Calc<br>Calc<br>Calc<br>Calc<br>Calc<br>Calc<br>Calc<br>Max<br>AVR<br>Calc<br>Calc<br>Max<br>AVR<br>Calc<br>Max<br>AVR<br>Calc<br>Max<br>AVR<br>Calc<br>Max<br>AVR<br>Calc<br>Max<br>AVR<br>Calc<br>Max<br>AVR<br>Calc<br>Max<br>AVR<br>Calc<br>Calc<br>Max<br>AVR<br>Calc<br>Calc<br>Max<br>AVR<br>Calc<br>Calc<br>Ca | <ul> <li>SPAN         Control the displayed spectrum bandwidth from 0.8MHz to 10MHz. The top left corner of the spectrum indicates the exact span value.     </li> <li>CALC         The calculation function offers 2 alternative spectrum modes:         MAXIMUM: Each sweep is retained as data and built-up on screen.         AVERAGE: Signal averaging over the samling cycle. A stable pattern is produced even if the signal is fluctuating.     </li> <li>PEAKS         This function searches for the strongest signals in real time, in the displayed spectrum, above a treshold level you can set with the slide bar.         10 peaks maximum. Select 0 to erase all peaks.         You can tune to the strongest signal in the spectrum with MAX, or only in one half of the spectrum with LEFT or RIGHT.     </li> </ul> |                                                                                                    |
|                                                                                                    | <ul> <li>To enter dual band reception mode. One band must be below, the other over 25MHz. To set the audio channel balance, left click on the 3 digits of the AF indicator in the MAIN CONTROL panel.</li> <li>ANTENNA</li> <li>"PRG" automatically switches to antenna 1 or 2 according to the programmable settings in the "Antenna Setting" tab. You can also manually select the antenna by clicking "1" or "2". MODE (AUTO IF BAND) / MODE By clicking AUTO, the receiver mode and IF filter bandwidth are chosen automatically by the receiver depending on the frequency. The "Auto IE Band" buttons allow you to manually.</li> </ul>                                                                                                   | Water Fall Color                                                                                                    | Control the waterfall speed by moving the slider.<br><b>WATER FALL COLOR</b><br>Control the waterfall color codes depending on the signal strength between -<br>30 and -110dB.                                                                                                    | Ctrl 6 Frequency Pane.                                                                                                    |

select a mode, but the receiver sets the IF filter bandwidth automatically depending on the frequency. With the simple

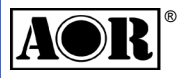

© 2010 AOR, LTD. All rights reserved. www.aorja.com

Saves the present database and software configuration.

### CTCSS

Select a CTCSS tone frequency between 60 and 254.1Hz. The squelch will only open if that tone is received on the audio signal. DCS

Set a code between 017 and 754 (or all). The squelch will only open if this signal code is received.

# CW PITCH

Change the CW audio pitch from 300 to 900Hz in 50Hz steps. **AUTO NOTCH** 

Automatically attenuates beat tones, tuning signals, etc., even if they are moving. 3 levels of aggressiveness.

## **DE-EMPHASIS**

Decrease the magnitude of higher frequencies for a better signal to noise ratio. WFM and FM only. Default: 50  $\mu$  sec.

## NOISE REDUCTION

Reduces noise components and picks out desired signals which are buried in noise. Audio signal masking may occur. Set the level for maximum readability.

#### NB

Removes pulse-type noise. Not effective against natural noise such as atmospheric static.

#### AFC

Tunes the IF filter's center freq. automatically when an unstable • frequency is received. (Changes not visible on spectrum!)

#### DTMF

If DTMF tones are present in a transmission, the decoded letters, numbers and symbols will be displayed in the main control window.

#### VOICE SCRAMBLER

Decodes voice inverted signals. The carrier frequency can be adjusted between 2kHz and 7kHz, in SETTING > OPTION. PRESEL

RF preselection filters help to prevent overloading caused by strong out of band interfering signals. Only for frequencies below 25MHz.

# VIDEO

Close

kHz

MHz

Enables the video-out on the AR2300 front panel. Decodes and displays only analog video signals. Standard of the video display connected must match the video standard of the transmission.

#### VIDEO IF DIRECTION

Changes the video IF direction. Mostly used to receive analog wireless camera signals.

#### LINE-IN (AUTO RECORDING)

Check the box to start audio recording of the frequency actually received. A ".wav" file will be saved on your PC in the same folder than this program.

Note: AR2300 line-out needs to be connected to line-in of the PC audio card.

To input a frequency, click on the ten-key digits and validate with kHz or MHz.

To cancel the last entered digit, click the CLR key.